#### FAME INTERNATIONAL COLLEGE

#### Student Portal Guide

# To access Student Portal, go to <u>https://gomycampus2.informinent.com</u> in your browser and click on **Student Portal**

Welcome To Pluto

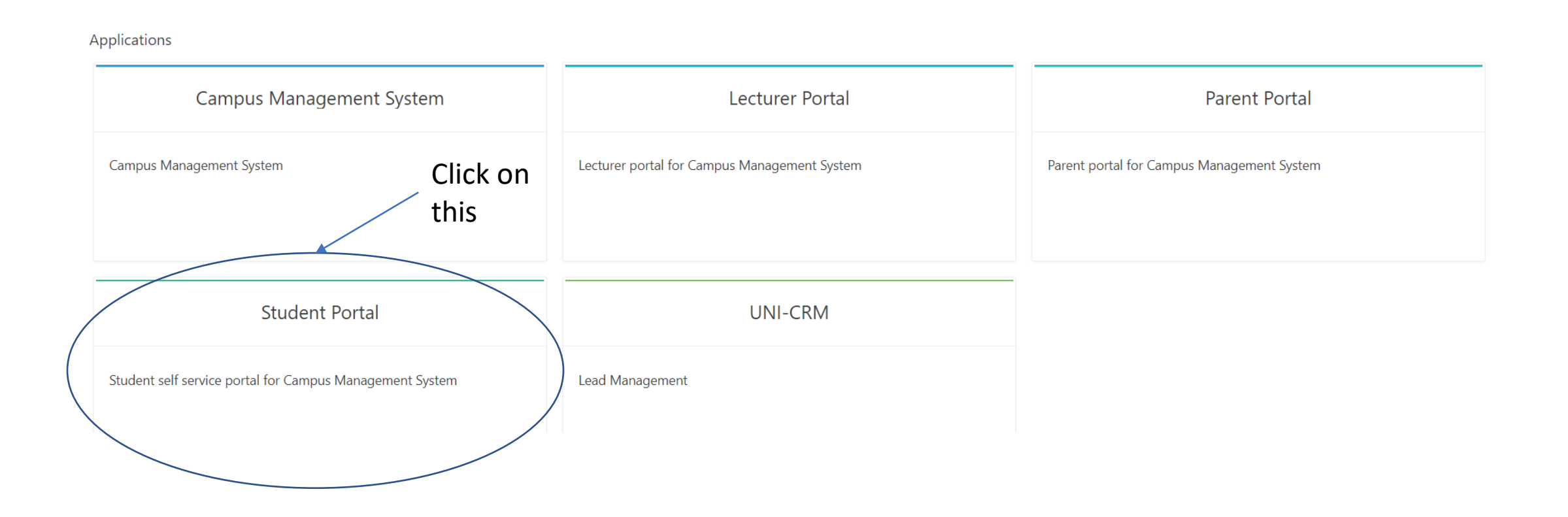

#### Please use the **email address** you wrote in the **registration form**, the default **password** is Abcd\_1234

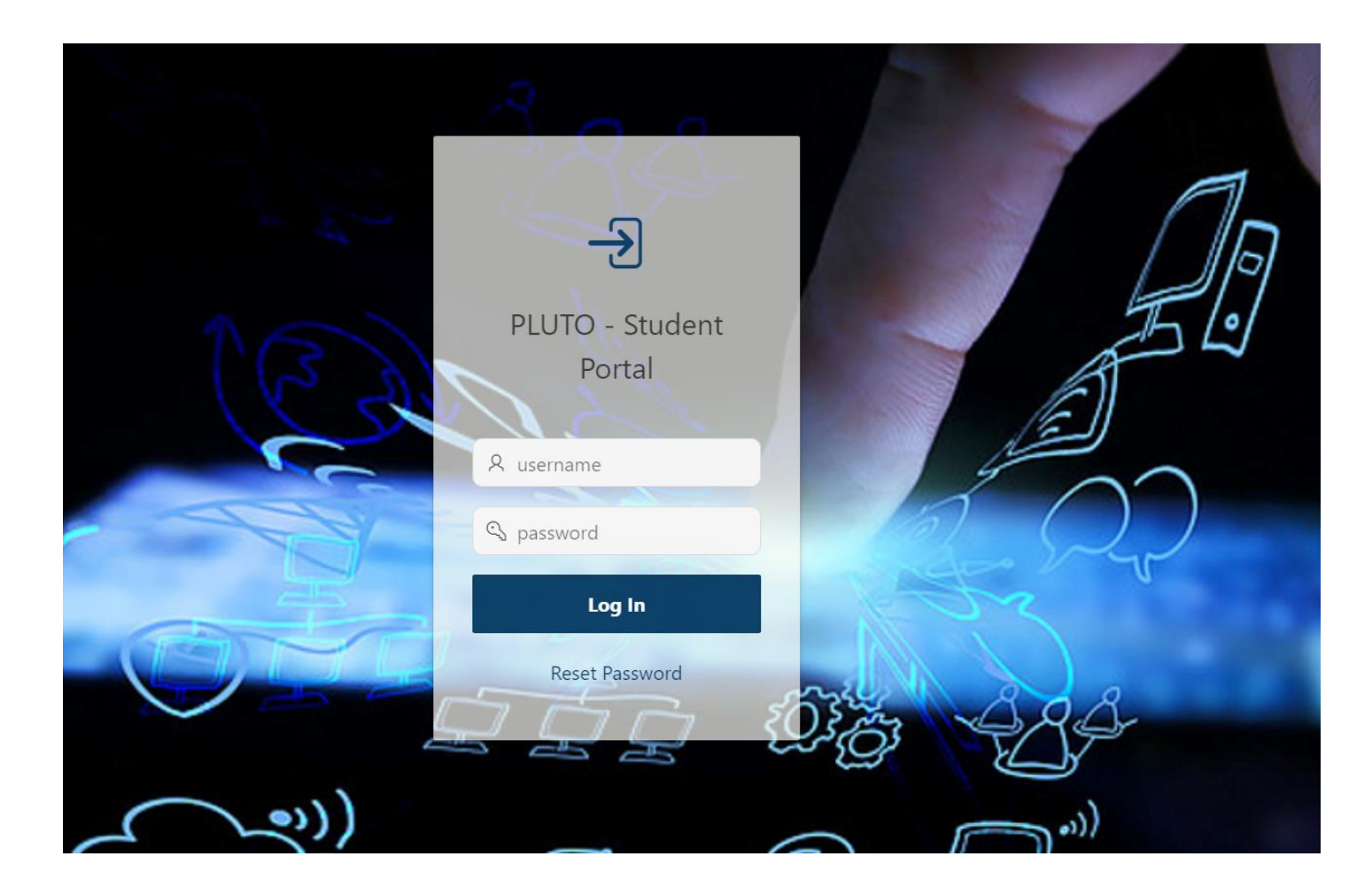

#### After logging, in here is your **dashboard**, you can view your general and lecturer **announcements**:

|                                                                                             | ■ FAME INTERNATIONAL COLLEGE - Student Portal                                                                                                    |                       |                                                                                                    |  |  |  |  |  |  |
|---------------------------------------------------------------------------------------------|----------------------------------------------------------------------------------------------------|-----------------------|----------------------------------------------------------------------------------------------------|--|--|--|--|--|--|
| <ul> <li>ᢙ Home Page</li> <li>ℜ Registered Program</li> </ul>                               | Home Page                                                                                                    |                       |                                                                                                    |  |  |  |  |  |  |
| <ul> <li>Time Table</li> <li>Docket &amp; Exam Rest</li> <li>Financial Statement</li> </ul> | My Qr Code Attendance Scanner  Scan For Attendance                                                                                                    |                       | title<br>0 Classes For Today.                                                                                                    |  |  |  |  |  |  |
| <ul> <li>Extra Curriculum</li> <li>Feedback / Respons</li> </ul>                            | 31 -MARCH - 2020 16:25 (TUESDAY)                                                                                                    |                       | 18,552.00 Total Outstanding Payment                                                                                                    |  |  |  |  |  |  |
| Copload Medical Cer     E-Learning     Library                                              | ENT FROM LECTURER                                                                                                    | General Apr           | nouncement                                                                                                    |  |  |  |  |  |  |
|                                                                                             | VCTANG.FAME@GMAIL.COM · 02-Mar-2020 10:57AM Edit<br>Dear Students, continuous assessment result has been uploaded to LMS. Kindly log in<br>for the reference and all the best to your final exam. Ms Tang<br>1-1 | NO IMAGE<br>AVAILABLE | ANNOUNCEMENT<br>The April 2020 session for CBS/FiM and diploma students will commence on Monday 06<br>April 2020 via online/e-learning platform. From Thursday, 02 April 2020, 12 noon onwards,<br>you can view your subjects enrolled for this semester in Student Portal via<br>gomycampus2.informinent.com and your cohort's timetable from elearning.fame.edu.my<br>Please 'Stay Safe and Stay Home' |  |  |  |  |  |  |
|                                                                                             |                                                                                                    | NO IMAGE<br>NARLABLE  | In light of the COVID-19 pandemic and extension of the Movement Control Order issued by the Malaysia government, our college will be closed until 21 April 2020. We shall reopen on 22 April 2020. Please stay safe and maintain healthy practices during this period of time. We will provide further updates as they become available.<br>row(s) 1 - 2 of 10 Next                                      |  |  |  |  |  |  |

### You can check your **registered programme(s)** here:

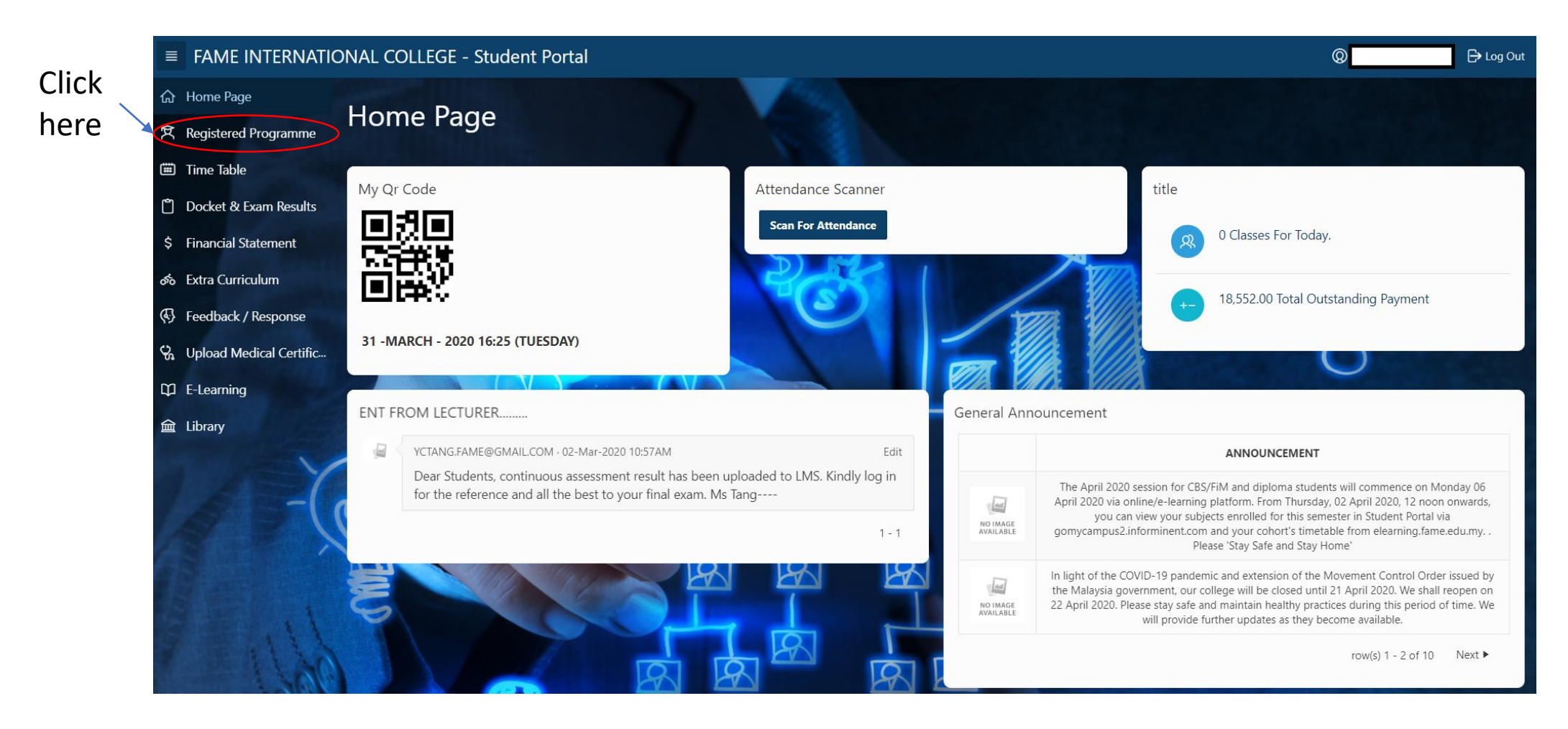

# You will be able to see all of your **registered programmes**

|    | FAME INTERNATIO         | ONAL COLL   | EGE - Student Portal |              |                                |         |               | P Log Out         |
|----|-------------------------|-------------|----------------------|--------------|--------------------------------|---------|---------------|-------------------|
| ଜ  | Home Page               | List O      | f Degistered D       |              | •                              |         |               |                   |
| Ŕ  | Registered Programme    | LISTO       | r Registered Pr      | ogramm       | e                              |         |               | Back To Home Page |
|    | Time Table              | 0.4         |                      | Co. Artiseus |                                |         |               |                   |
| Ů  | Docket & Exam Results   | 4.          |                      | GO ACUONS    |                                |         |               | a a               |
| \$ | Financial Statement     | • 🖸         | Status = 'Active'    |              | ×                              |         |               |                   |
| రం | Extra Curriculum        | 2           | Student Number       |              | ×                              |         |               |                   |
| Ø  | Feedback / Response     | Student Num | ber                  |              |                                |         |               | <b>A</b> 111      |
| 8  | Upload Medical Certific | 1           | Programme Code       | Progr        |                                |         | 11. SED. 2010 | Active            |
| φ  | E-Learning              |             |                      | Dirto        | And it business Administration |         | 11-367-2013   | 1 - 1 of 1        |
| 徸  | Library                 |             | 992                  |              | and a                          |         | )             |                   |
|    |                         | 1           |                      |              |                                | and the |               |                   |

# Next, by clicking on **Time Table** you will be able to see your timetable for this semester

| l         | ■ FAME INTERNATIC                                                 | ONAL COLLEGE - Stude                                                                                                    | Ø                                                                                   | ▼ 🕞 Log Out                                                             |     |     |     |                   |
|-----------|-------------------------------------------------------------------|----------------------------------------------------------------------------------------------------|-------------------------------------------------------------------------------------|-------------------------------------------------------------------------|-----|-----|-----|-------------------|
|           | <ul> <li>슈 Home Page</li> <li>文 Registered Programme</li> </ul>   | Time Table                                                                                                    |                                                                                     |                                                                         |     |     |     | Back To Home Page |
| $\langle$ | <ul> <li>Time Table</li> <li>Docket &amp; Exam Results</li> </ul> | Your Time Table                                                                                                    |                                                                                     |                                                                         |     |     |     | Print Timetable 🛱 |
|           | \$ Financial Statement<br>ক Extra Curriculum                      | \$ Financial Statement     Image: Comparison of the statement       Image: State Statement     Image: Comparison of the statement       Image: State Statement     Image: Comparison of the statement       Image: State Statement     Image: Comparison of the statement       Image: State Statement     Image: Comparison of the statement       Image: State State Stat |                                                                                     |                                                                         |     |     |     | th week day list  |
| 1         | S Feedback / Response                                             | Sun                                                                                                    | Mon                                                                                 | Tue                                                                     | Wed | Thu | Fri | Sat               |
|           | <ul><li>♀ Upload Medical Certific</li><li>♀ E-Learning</li></ul>  |                                                                                                    | Z<br>Class Code : ENG133<br>Session Name : ENG133 (G2)<br>Resource Code : CAMBRIDGE | Class Code : MGM224<br>Session Name : MGM224<br>Resource Code : HARVARD | 4   | 9   | O   |                   |
|           | 童 Library                                                         | 8                                                                                                    | 9                                                                                   | 10                                                                      | 11  | 12  | 13  | 14                |
|           |                                                                   | 15                                                                                                    | 16                                                                                  | 17                                                                      | 18  | 19  | 20  | 21                |
|           |                                                                   | 22                                                                                                    | 23                                                                                  | 24                                                                      | 25  | 26  | 27  | 28                |
|           |                                                                   | 29                                                                                                    | 30                                                                                  | 31                                                                      | 1   | 2   |     | 4                 |

### Once exam results are released, you can view/print them at **Docket & Exam Results**

| ■ FAME INTERNATIONAL COLLEGE - Student Portal |                   |                |              |              |                   |            |        |             |
|-----------------------------------------------|-------------------|----------------|--------------|--------------|-------------------|------------|--------|-------------|
| ☆ Home Page                                   |                   |                |              |              |                   |            |        |             |
| 文 Registered Programme                        | Print Exam Docket | & Exam Result  |              |              |                   |            |        | Exit        |
| Time Table                                    | Qv                | G              | io Actions ~ |              |                   |            |        |             |
| Docket & Exam Results                         | To View           | Programme Code | Intake       | Study Intake | Academic Semester | Study Mode | Docket | Result      |
| \$ Financial Statement                        | -                 | DBA            | 20190402     | 20190402     | 1                 | Full Time  | 121    | Not Release |
| ත් Extra Curriculum                           | View              | DBA            | 20190402     | 201908       | 2                 | Full Time  | 120    | Print       |
| 🚯 Feedback / Response                         |                   | DBA            | 20190402     | 20200102     | 3                 | Full Time  | -      | Not Release |
| 😪 Upload Medical Certific                     | · <u>·</u>        |                |              |              |                   |            |        | 1 - 3 of 3  |
| D E-Learning                                  |                   |                |              |              |                   |            |        |             |
| 盦 Library                                     |                   | R              | *            |              | wins stills All   | 4-         |        |             |
|                                               |                   |                |              |              |                   |            |        | 7           |

### To submit feedback to the college, you can create it at Feedback/Response

|    | FAME INTERNATIO         | FAME INTERNATIONAL COLLEGE - Student Portal |                          |  |  |  |  |  |  |
|----|-------------------------|---------------------------------------------|--------------------------|--|--|--|--|--|--|
| ଜ  | Home Page               | Foodback / Posponso Management              |                          |  |  |  |  |  |  |
| A  | Registered Programme    | reedback / Response Management              | Back to Home Page Create |  |  |  |  |  |  |
|    | Time Table              | O Y                                         |                          |  |  |  |  |  |  |
| ٥  | Docket & Exam Results   |                                             |                          |  |  |  |  |  |  |
| \$ | Financial Statement     |                                             |                          |  |  |  |  |  |  |
| ත් | Extra Curriculum        | Q                                           |                          |  |  |  |  |  |  |
| 3  | Feedback / Response     | No data found.                              |                          |  |  |  |  |  |  |
| 8  | Upload Medical Certific |                                             |                          |  |  |  |  |  |  |
| Φ  | E-Learning              |                                             |                          |  |  |  |  |  |  |
| 僮  | Library                 |                                             |                          |  |  |  |  |  |  |
|    |                         |                                             |                          |  |  |  |  |  |  |

Select your department and type, describe your feedback in detail then click on create, we will reply to your feedback in student portal

| FAME INTERNATIO           | NAL COLLEGE - Student Portal   |                                                                                                    | 🧟 👘 🕒 Log Out   |
|---------------------------|--------------------------------|----------------------------------------------------------------------------------------------------|-----------------|
| යි Home Page              | Feedback / Response Management | List Of Updates                                                                                                    | Cancel Create 🗎 |
| 党 Registered Programme    |                                |                                                                                                    |                 |
| Time Table                | Date                           | no data found                                                                                                    |                 |
| Docket & Exam Results     | Decement                       | 0                                                                                                    |                 |
| \$ Financial Statement    | - Select - Y                   |                                                                                                    | 102 T 2 20      |
| 🐟 Extra Curriculum        | * Туре                         |                                                                                                    | 10 0 0 0-10     |
| Feedback / Response       | - Select - 🗸                   | YE WA                                                                                                    | TTT             |
| 😪 Upload Medical Certific | From                           |                                                                                                    | Ŭ.              |
| C E-Learning              | Hostel Room/Bed No.            |                                                                                                    |                 |
| 🚘 Library                 | - Select - 👻                   | a state of the second second sec |                 |
|                           |                                |                                                                                                    | ~~              |
| 800 C                     | Choose File No file chosen     | R                                                                                                    |                 |

#### Other functions such as Financial Statement, Extra Curriculum, Upload Medical Certificate, E-Learning and Library are not being used at the moment

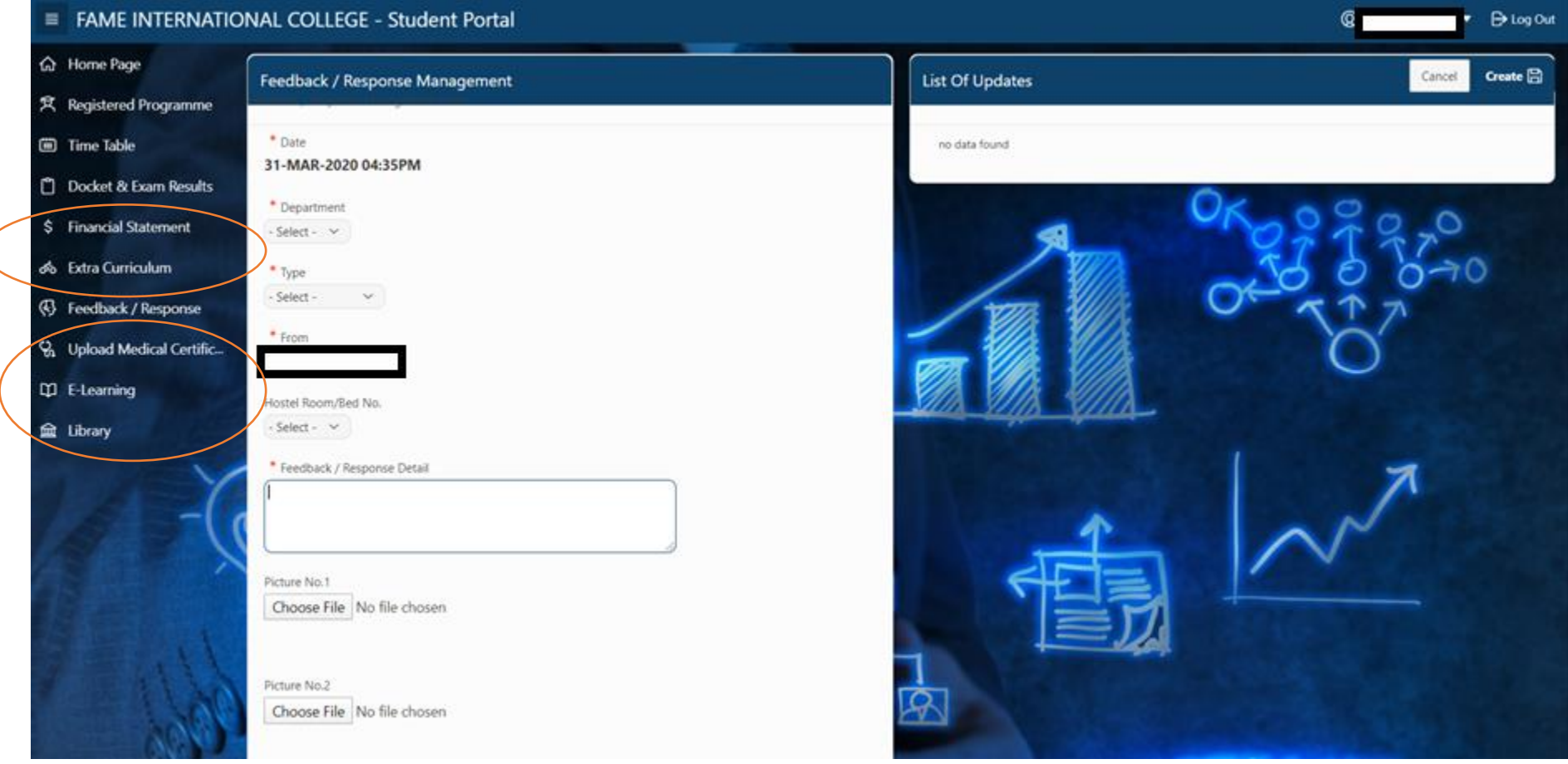

### The QR Code and Attendance Scanner are also not being used at the moment

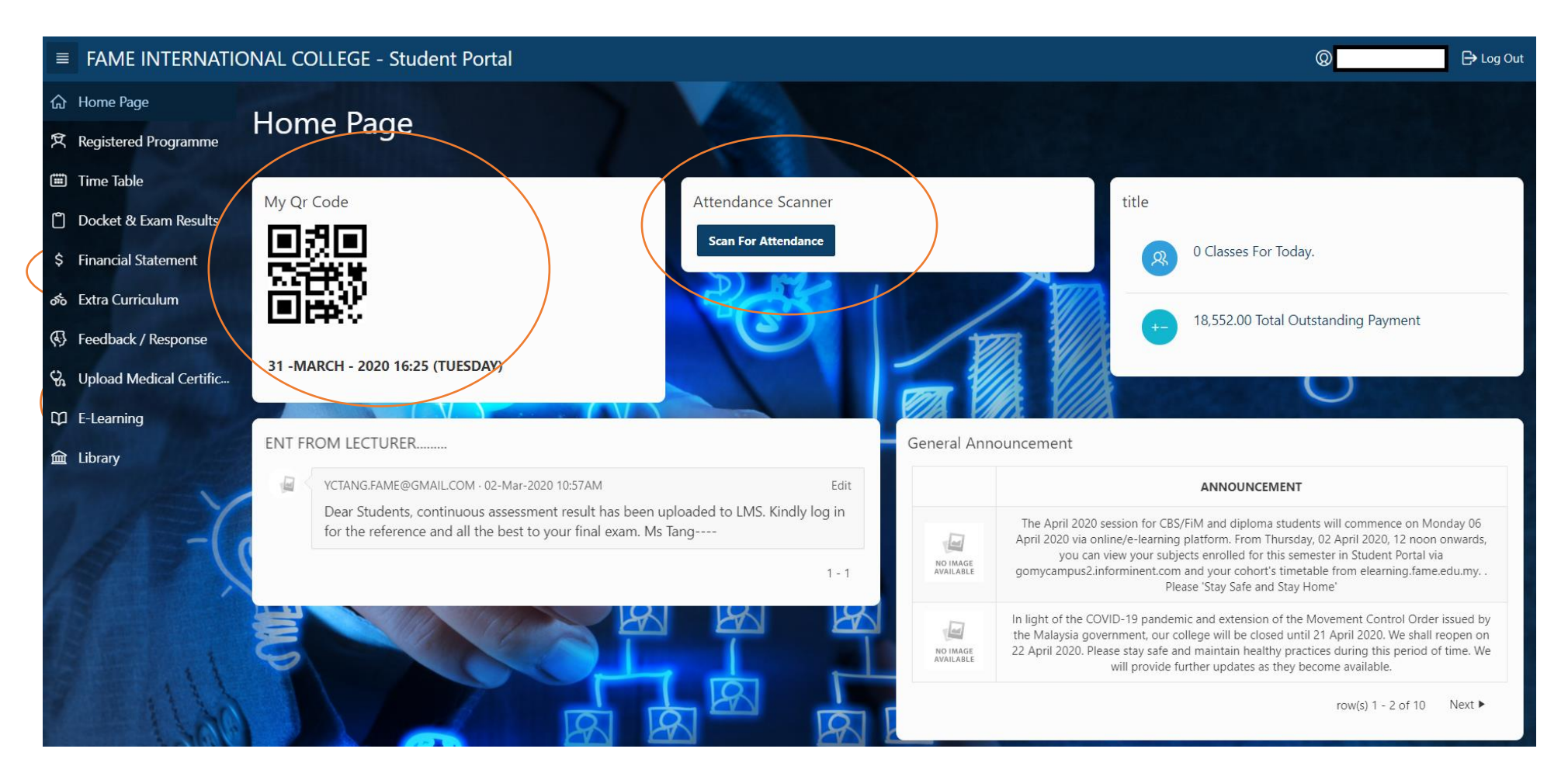

#### Contact for enquiries

 If you encounter any issues please send an email to:

#### chienliang.chai@fame.edu.my